# SONY

Subwoofer/ Rear Speaker BRAVIA Theatre Sub 7/ BRAVIA Theatre Rear 8

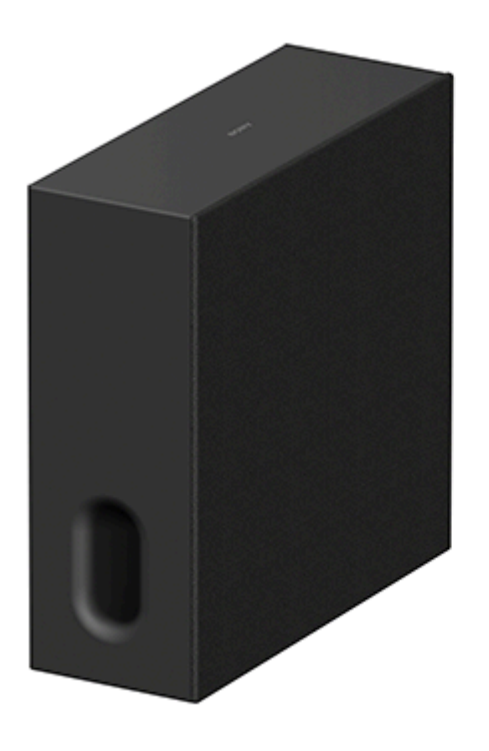

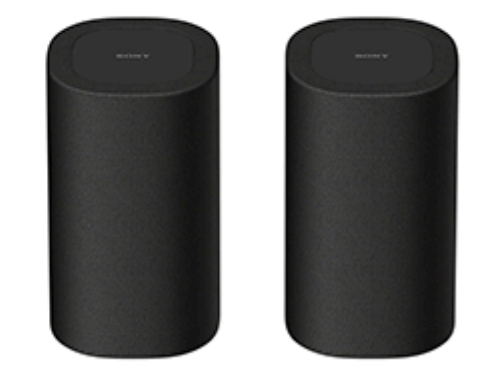

Model: YY2085C/YY2087C

This Help Guide explains the installation and connection of BRAVIA Theatre Sub 7 (subwoofer) and BRAVIA Theatre Rear 8 (rear speakers). In the Help Guide, "the unit" refers to either or both.

# About main audio devices that are compatible with the unit

The unit is a product that works only with specific models. The model names of the main audio devices that are compatible with the unit can be found at the following URL. https://www.sony.net/comp-home/

# Connecting to a main audio device that supports the "Sony | BRAVIA Connect" app

## Connecting to a Main Audio Device that Supports the "Sony | BRAVIA Connect" App

Click the blue link text in the above heading to view the instruction page. Be sure to follow the guidance on the app screen to connect the unit to your main audio device.

## Connecting to one of the following main audio devices

#### Connecting to one of the devices of HT-A7000/HT-A5000/HT-A3000

Click the blue link text in the above heading to view the instruction page. Be sure to follow the guidance on the app screen to update your main audio device to the latest software version, then connect the unit.

## Connecting to HT-A9

Click the blue link text in the above heading to view the instruction page. Be sure to follow the guidance on the app screen to update your main audio device to the latest software version, then connect the unit.

# Connecting to one of the devices of STR-AN1000/STR-AZ7000ES/STR-AZ5000ES/STR-AZ3000ES/STR-AZ1000ES/TA-AN1000

Click the blue link text in the above heading to view the instruction page. Be sure to follow the guidance on the app screen to update your main audio device to the latest software version, then connect the unit.

## SA-SW7/ SA-RS8

Main Audio Devices That Are Connected to the Unit

#### Checking the Package Contents

Package Contents (BRAVIA Theatre Sub 7)

Package Contents (BRAVIA Theatre Rear 8)

#### Parts and Controls

BRAVIA Theatre Sub 7 (Subwoofer)

BRAVIA Theatre Rear 8 (Rear Speaker)

About the Indicator

#### Initial Setup

#### Installation

Installing on the Floor or Shelf

Mounting on a Wall (BRAVIA Theatre Rear 8 Only)

#### Connecting

Connecting to a Main Audio Device that Supports the "Sony | BRAVIA Connect" App

Connecting to one of the devices of HT-A7000/HT-A5000/HT-A3000

Connecting to HT-A9

Connecting to one of the devices of STR-AN1000/STR-AZ7000ES/STR-AZ5000ES/STR-AZ3000ES/STR-AZ1000ES/TA-AN1000

#### Troubleshooting

#### Troubleshooting

Customer Support Website

Resetting the Unit

## Specifications

Specifications (BRAVIA Theatre Sub 7)

Specifications (BRAVIA Theatre Rear 8)

#### **Trademarks**

**Licenses** 

Notes on Use

# Main Audio Devices That Are Connected to the Unit

The unit is a product that works only with specific models.

The model names of the main audio devices that are compatible with the unit can be found at the following URL. https://www.sony.net/comp-home/

If the model supports both BRAVIA Theatre Sub 7 and BRAVIA Theatre Rear 8, the units can be connected at the same time.

# Main audio devices connected to BRAVIA Theatre Sub 7 (Subwoofer)

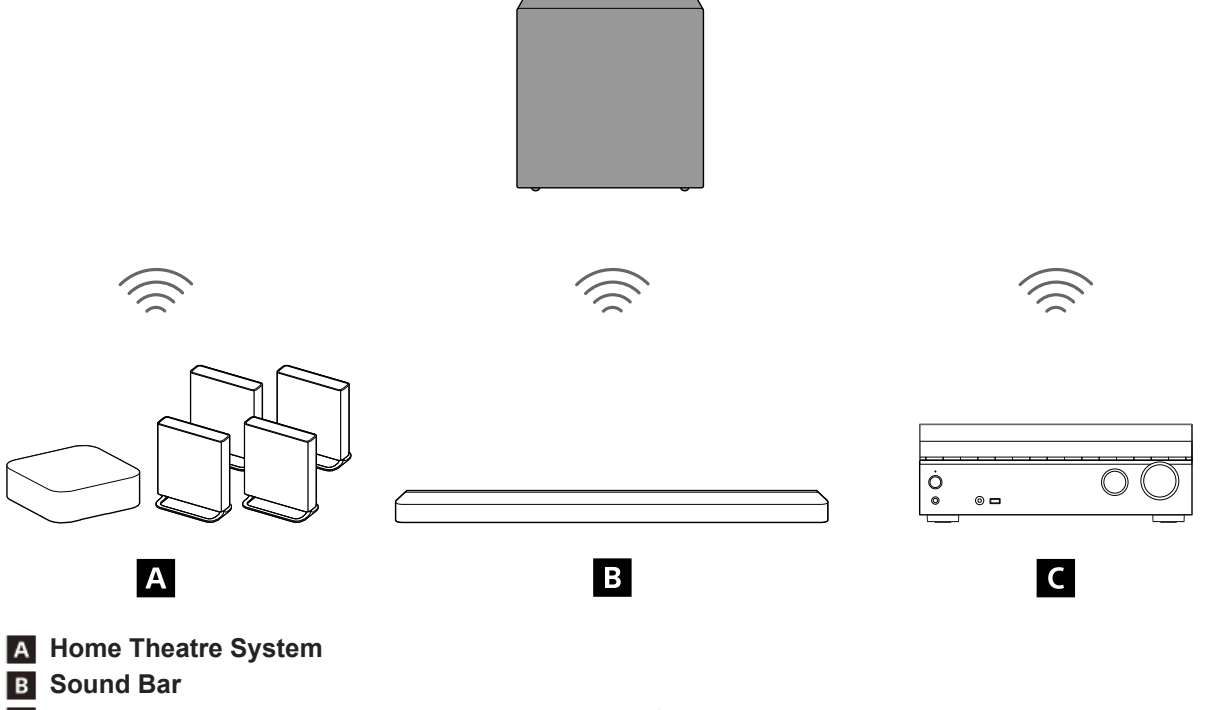

C Multi channel AV receiver/multi channel AV amplifier

Main audio devices connected to BRAVIA Theatre Rear 8 (Rear Speaker)

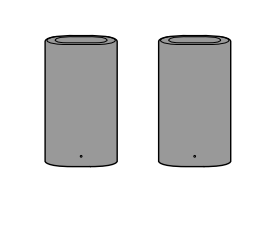

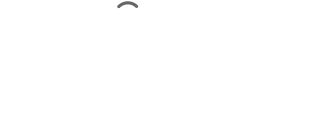

В

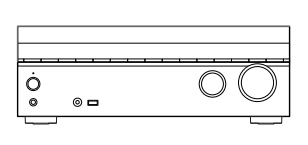

С

TP1001847591

# Package Contents (BRAVIA Theatre Sub 7)

If any of the supplied items are missing, please consult your nearest Sony dealer. The numbers in () indicate the supplied quantity.

The availability and quantity of the supplied items vary depending on the country/region of purchase. Refer to the Reference Guide included with your product to confirm the availability and quantity of the supplied items.

Subwoofer (1)

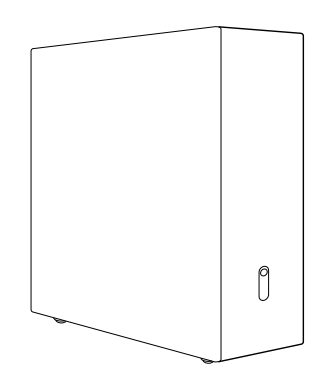

AC power cord (mains lead) (1)

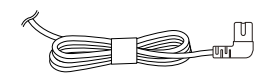

Documents (1 set)

## Parts included only in some countries/regions

AC plug adaptor (1)

TP1001871767

# Package Contents (BRAVIA Theatre Rear 8)

If any of the supplied items are missing, please consult your nearest Sony dealer. The numbers in () indicate the supplied quantity.

The availability and quantity of the supplied items vary depending on the country/region of purchase. Refer to the Reference Guide included with your product to confirm the availability and quantity of the supplied items.

• Rear speaker (REAR L) (1), Rear speaker (REAR R) (1)

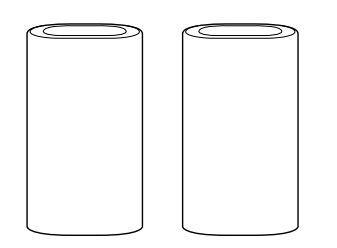

AC power cord (mains lead) (2)

P

Documents (1 set)

#### Parts included only in some countries/regions

AC plug adaptor (2)

TP1001871768

# **BRAVIA** Theatre Sub 7 (Subwoofer)

# Front, right side

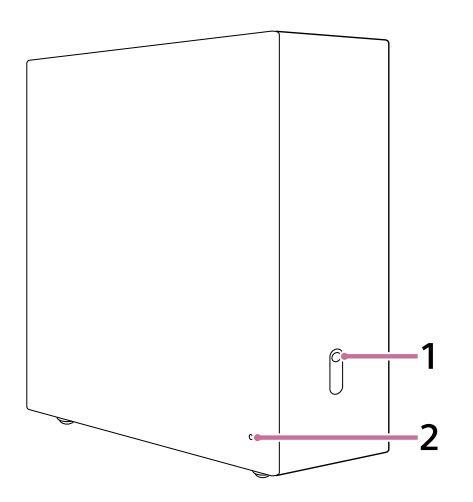

## 1. LINK

- **Press:** Press this button when the subwoofer does not connect properly with the "Sony | BRAVIA Connect" app. Follow the guidance on the app screen.
- Press and hold for 2 seconds until the notification sound plays: Turns on/off the subwoofer.
- Press and hold for 10 seconds until the second notification sound plays: Resets the subwoofer.

#### 2. Power indicator

Indicates the subwoofer status by lighting or flashing in 3 colors (white/blue/red).

## Bottom

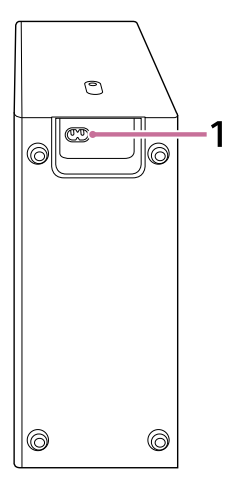

#### 1. AC inlet

#### **Related Topic**

- About the Indicator
- Resetting the Unit

# **BRAVIA** Theatre Rear 8 (Rear Speaker)

# Front, Bottom

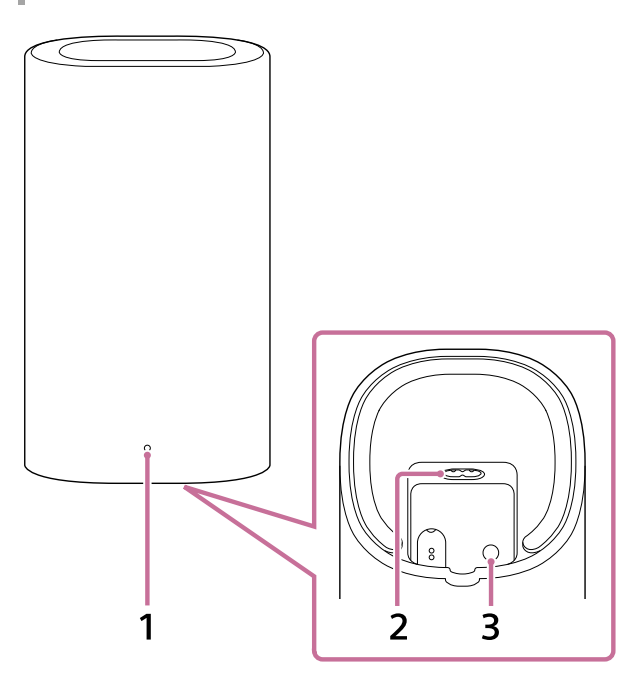

#### 1. Power indicator

Indicates the rear speaker status by lighting or flashing in 3 colors (white/blue/red).

#### 2. AC inlet

#### 3. LINK

- **Press:** Press this button when the rear speaker does not connect properly with the "Sony | BRAVIA Connect" app. Follow the guidance on the app screen.
- Press and hold for 2 seconds until the notification sound plays: Turns on/off the rear speaker.
- Press and hold for 10 seconds until the second notification sound plays: Resets the rear speaker.

#### Hint

There are two tactile dots that are about 2 mm (3/32 in) in size on the bottom of the left rear speaker (REAR L). Use them as a
guide to distinguish the left and right rear speaker.

# Rear

The illustration below shows the rear speaker with the cover on the rear removed.

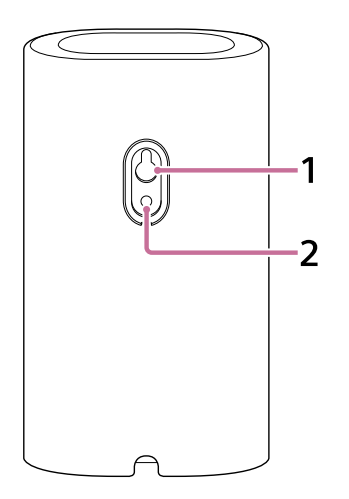

- 1. Wall mounting hole
- **2. Mounting hole for the general speaker stand** This is compatible with the M5 size screw.

#### Note

• When using the wall mounting hole (1) or mounting hole for the general speaker stand (2), remove the cover by inserting a flathead screwdriver, etc.

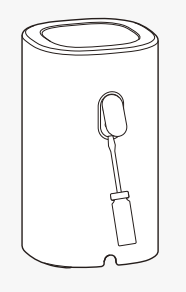

#### **Related Topic**

- About the Indicator
- Resetting the Unit

TP1001847590

# About the Indicator

Both BRAVIA Theatre Sub 7 and BRAVIA Theatre Rear 8 have an indicator on the front to indicate product status.

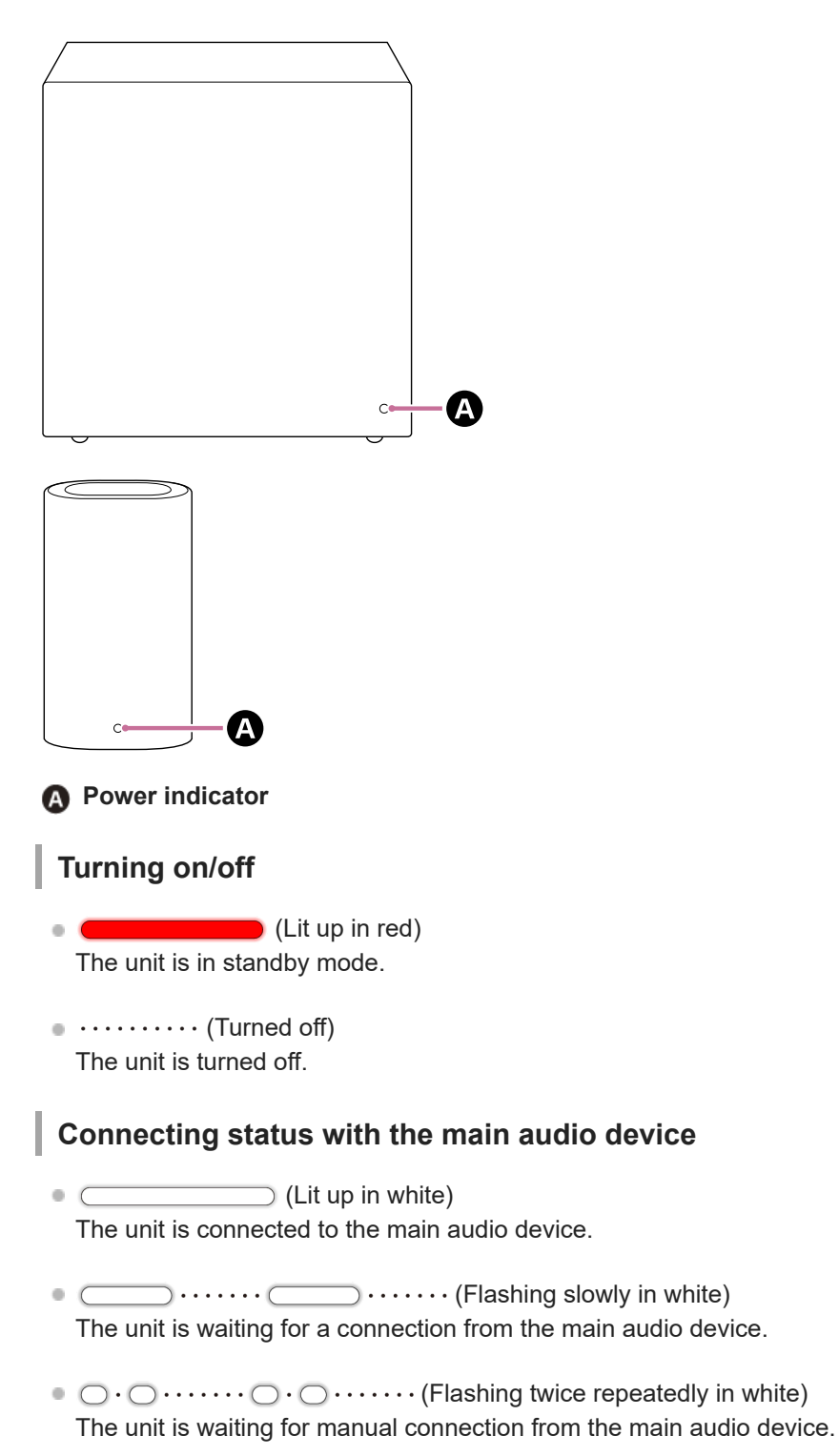

# **Special conditions**

Control (Flashing in white/blue alternately)
 Software updating/resetting, etc. is in progress.

•  $\bigcirc \cdot \cdot \bigcirc \cdot \cdot \bigcirc \cdot \cdot \bigcirc \cdot \cdot ($ Flashing in white)

Wireless function is off. Operate LINK to turn on the wireless function.

An abnormality or error has been detected. Follow the steps in "Troubleshooting."

## **Related Topic**

- Troubleshooting
- Resetting the Unit

TP1001849402

# Installing on the Floor or Shelf

This section explains examples of installing BRAVIA Theatre Sub 7 and BRAVIA Theatre Rear 8.

# How to install

The following installation diagram is an example.

# Example of installation in combination with the sound bar

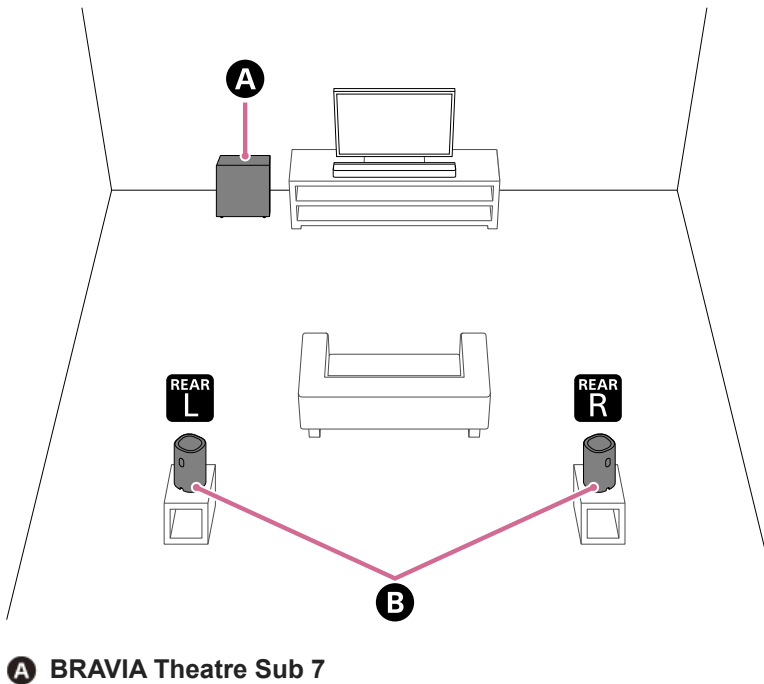

BRAVIA Theatre Rear 8

## Example of installation in combination with the home theater system

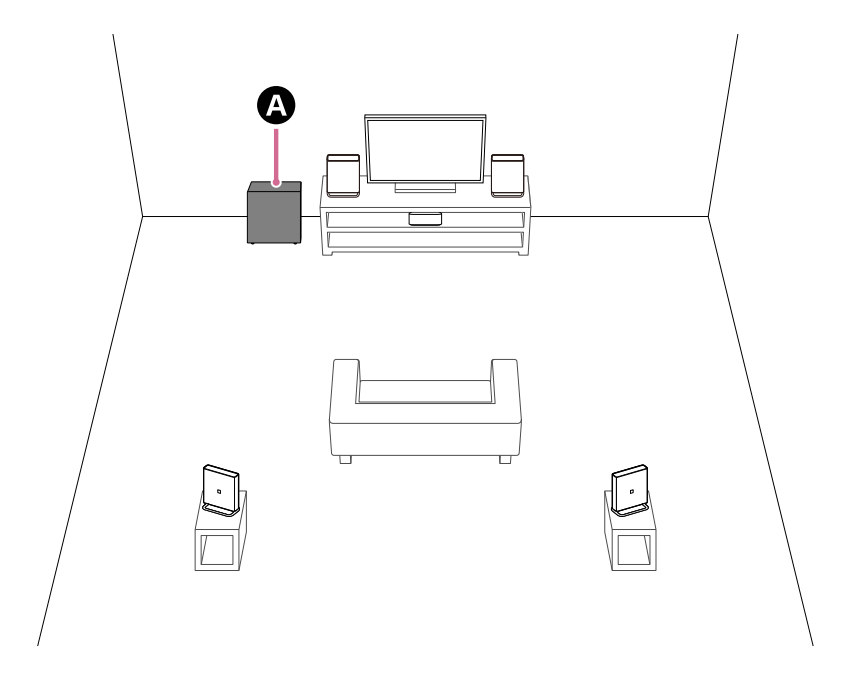

#### Example of installation with multi channel AV receiver/multi channel AV amplifier

Installation example for a 5.1 channel speaker system.

When used with a 5.1 channel speaker system, the front and center speakers are required in addition to BRAVIA Theatre Sub 7 and BRAVIA Theatre Rear 8.

Refer to the Help Guide of the multi channel AV receiver/multi channel AV amplifier for information on speaker placement according to speaker system configuration.

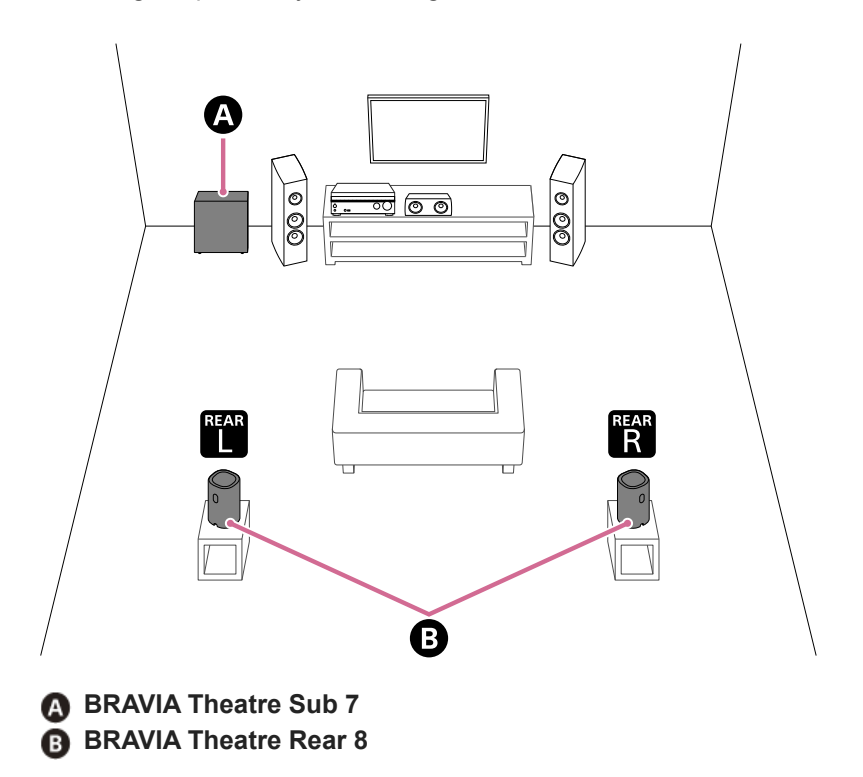

## Installing BRAVIA Theatre Sub 7

The sound output from the subwoofer is omni-directional, so the subwoofer can be positioned as desired.

- The subwoofer outputs sound from the cloth-covered side and the side with holes. Do not block the side that emits sound.
- Do not place the subwoofer lying down.

# Installing BRAVIA Theatre Rear 8

Install two rear speakers in combination as a pair on compatible models.

- Place the rear speakers backward toward the viewing position.
- It is recommended that the height of the rear speakers be placed in line with the height of the ear.
- Check the labels on the bottom of the rear speakers to identify the right and left speakers. The right speaker is labeled "REAR R" and the left speaker is labeled "REAR L." There are two tactile dots that are about 2 mm (3/32 in) in size on the dented bottom of the left speaker. Use them as a guide to distinguish the left speaker.

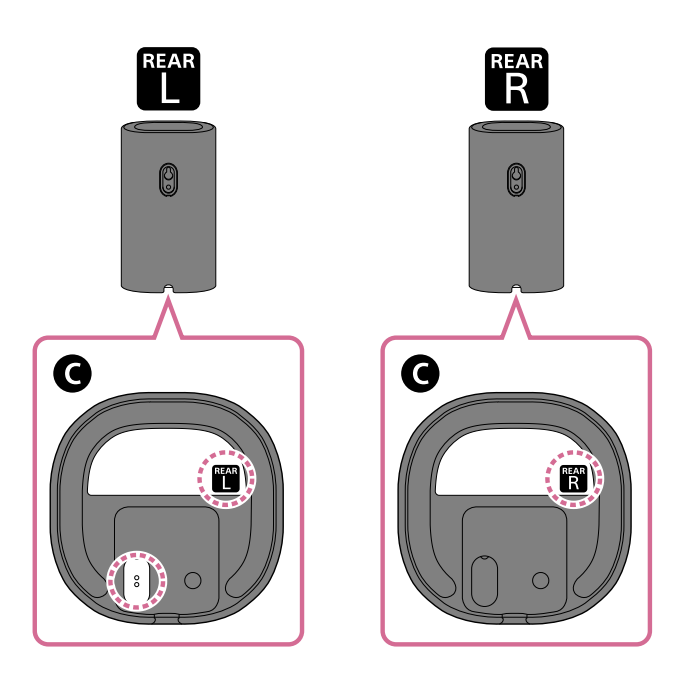

**G** Bottom of the speaker

2. Place the left speaker in the left rear facing the front and the right speaker in the right rear facing the front.

TP1001871769

# Mounting on a Wall (BRAVIA Theatre Rear 8 Only)

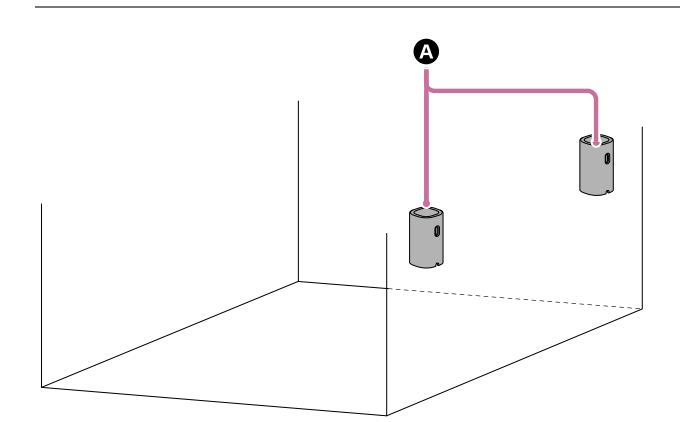

#### A Rear speakers

#### Note

- Prepare screws (not supplied) that are suitable for the wall material and stability. The screw may damage the wall depending on the wall material.
- Fasten the screws securely in the wall beam.
- Hang the rear speakers horizontally on the reinforced wall.
- Ask a Sony dealer or licensed contractor to install the rear speakers securely with full consideration of safety.
- Sony shall not be held responsible for accidents or damage caused by improper installation, lack of installation strength, misuse, or natural disaster.

Prepare a screw (not supplied) that is suitable for the hole on the rear of the rear speaker.

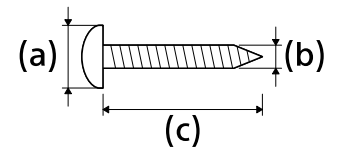

(a) 6 mm to 9.5 mm (1/4 in to 3/8 in)
(b) 4 mm (3/16 in)
(c) 30 mm (1 3/16 in) or longer

Hole on the rear of the rear speaker

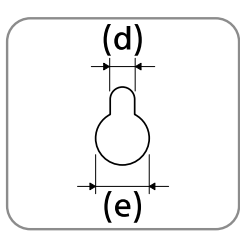

(d) 5.0 mm (13/64 in) (e) 10 mm (13/32 in)

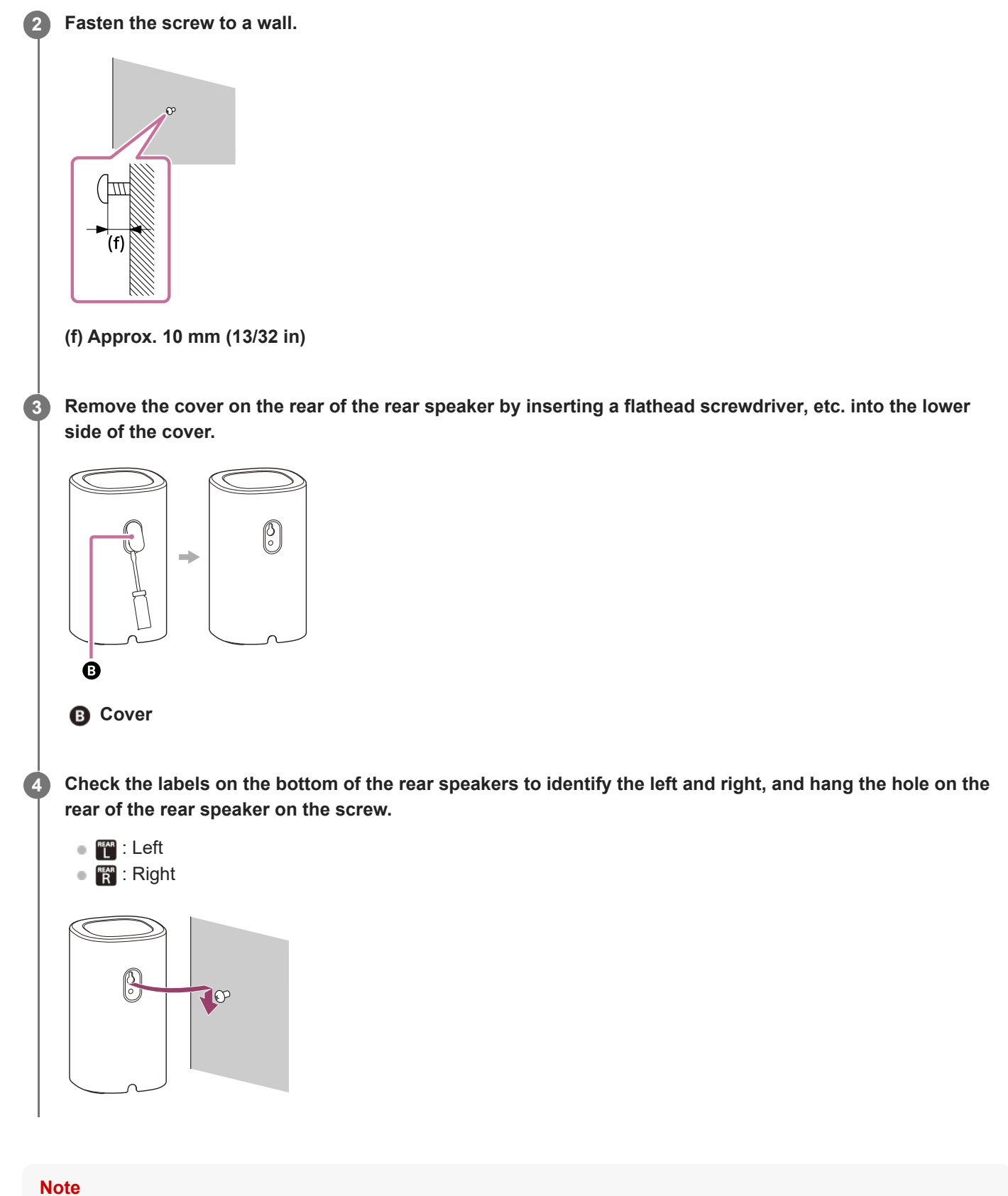

Keep the cover that was removed in step 3 for use when you do not mount the rear speaker on a wall.

TP1001847586

# Connecting to a Main Audio Device that Supports the "Sony | BRAVIA Connect" App

The unit can be connected to main audio devices that are registered in the "Sony | BRAVIA Connect" app. Follow the guidance on the app screen to install and connect the unit.

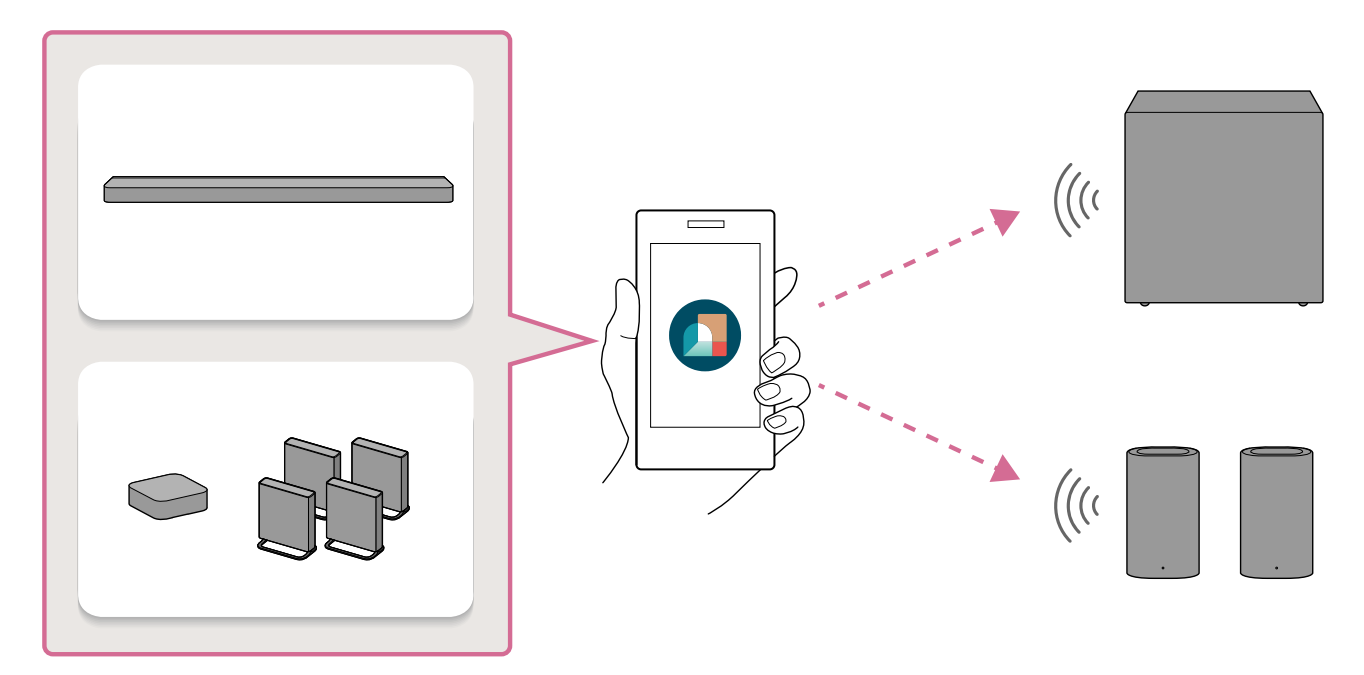

#### Note

Be sure to follow the guidance on the app screen to install and connect the unit. The unit will not work properly unless it is connected to the main audio device using the "Sony | BRAVIA Connect" app.

#### Update the "Sony | BRAVIA Connect" app that is installed on your smartphone to the latest version.

#### If the app has already been installed on your smartphone

After updating the app to the latest version, proceed to step 2 without starting the app. Go to the website where you can update the app to the latest version.

#### If installing the app on your smartphone for the first time

Proceed to step 2. The latest version of the app can be installed by performing step 2.

Select the link or QR code for the speaker you wish to connect to your main audio device from the following to begin speaker setup on the app.

#### Note

Your IP address and device identifier information will be shared to Sony corporation's service providers when you install or launch the app.

#### **Connecting BRAVIA Theatre Rear 8**

Depending on the device in which you are viewing this Help Guide, perform one of the following operations.

 If you are viewing this Help Guide on a smartphone Tap the link below.

#### Start setup of BRAVIA Theatre Rear 8

• If you are viewing this Help Guide on a computer Scan the QR code below with your smartphone.

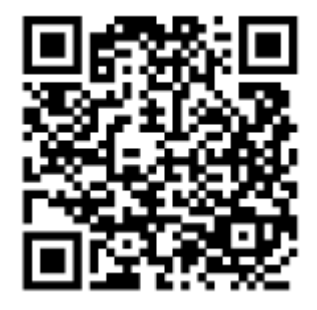

#### **Connecting BRAVIA Theatre Sub 7**

Depending on the device in which you are viewing this Help Guide, perform one of the following operations.

- If you are viewing this Help Guide on a smartphone Tap the link below.
   Start setup of BRAVIA Theatre Sub 7
- If you are viewing this Help Guide on a computer Scan the QR code below with your smartphone.

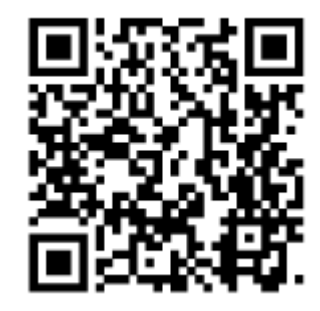

#### Hint

- When connecting both BRAVIA Theatre Sub 7 and BRAVIA Theatre Rear 8, you can start with either speaker connection procedure. Follow the guidance on the app screen, and you will see the connection guidance for each speaker.
- Perform the same procedure when connecting optional Sony wireless speakers other than BRAVIA Theatre Sub 7 and BRAVIA Theatre Rear 8 together. Follow the guidance on the app screen, and you will see the connection guidance for each speaker.
- You may not be able to launch or install the app by tapping the link above or scanning the QR code. In this case, tap the link corresponding to your smartphone on the displayed web page to launch or install the app. Then, proceed to step 3.

#### Follow the guidance on the app screen to continue setting up the unit.

If a notification of a software update for your main audio device is displayed, follow the guidance on the app screen. Similarly, follow the guidance on the app screen for installation and connection of the unit.

#### Hint

3

If the initial setup of your main audio device has not been completed, you will need to set up your main audio device before connecting the unit. Follow the guidance on the app screen.

If the initial setup of the main audio device has been completed, select the main audio device to which you want to connect the unit on the app screen, then connect the unit by tapping [Settings] - [Wireless Speaker Settings] - [Wireless Speaker Connection].

#### **Related Topic**

- Installing on the Floor or Shelf
- Mounting on a Wall (BRAVIA Theatre Rear 8 Only)

TP1001847583

# Connecting to one of the devices of HT-A7000/HT-A5000/HT-A3000

HT-A7000/HT-A5000/HT-A3000 do not support the "Sony | BRAVIA Connect" app.

If the main audio device to which the unit is connected does not support the "Sony | BRAVIA Connect" app, it may not connect to the unit until the software of the main audio device is updated.

#### Note

• The Help Guide for the main audio device may suggest you to update the software with the optional speakers connected to the main audio device, but update the software of the main audio device without connecting the unit.

#### Hint

2

• You can also update the main audio device software to the latest version by downloading the latest software from Sony's support page to a USB memory.

For details, refer to the Help Guide for the main audio device.

Turn on the main audio device to which the unit is connected as well as the TV, and switch the TV input to the main audio device.

It takes a while for the main audio device to start up. The operation can be performed when [HELLO] or [PLEASE WAIT] disappears from the display window.

#### Update the software of the main audio device to the latest version.

The procedure for updating the software depends on whether the initial setup of the main audio device has been completed.

# If the initial setup of the main audio device has already been completed (if you are already using it)

1. Press HOME on the remote control supplied with the main audio device and select [Setup] - [Advanced Settings] - [Software Update] - [Network Update] on the home menu displayed on the TV screen.

2. Follow the on-screen instructions on the TV screen to update the software.

# If the initial setup of the main audio device has not been completed (e.g., immediately after purchasing the main audio device)

- 1. Press HOME on the remote control supplied with the main audio device and follow the on-screen instructions that appear on the TV screen to begin the initial setup.
- 2. Even if the [Checking Wireless Speaker Connection] screen appears, select [Next] without connecting the wireless speaker (this unit) to the main audio device.
- **3.** Connect the main audio device to the Internet via the [Easy Network Setup] screen and follow the on-screen instructions to continue the initial setup.
- 4. When the screen confirming the execution of the software update appears, select [Yes] to execute the software update.
- 5. Even if the [Sound Field Optimization] screen appears, proceed without executing it.
- 6. If the [Easy Sound Setup] screen appears, select [Cancel].
- 7. Continue the initial setup until the home menu appears.

Connect the AC power cord (mains lead) to the AC inlet on the unit, then connect to the AC outlet (mains).

Turn on all the speakers to be connected.

## **BRAVIA** Theatre Sub 7

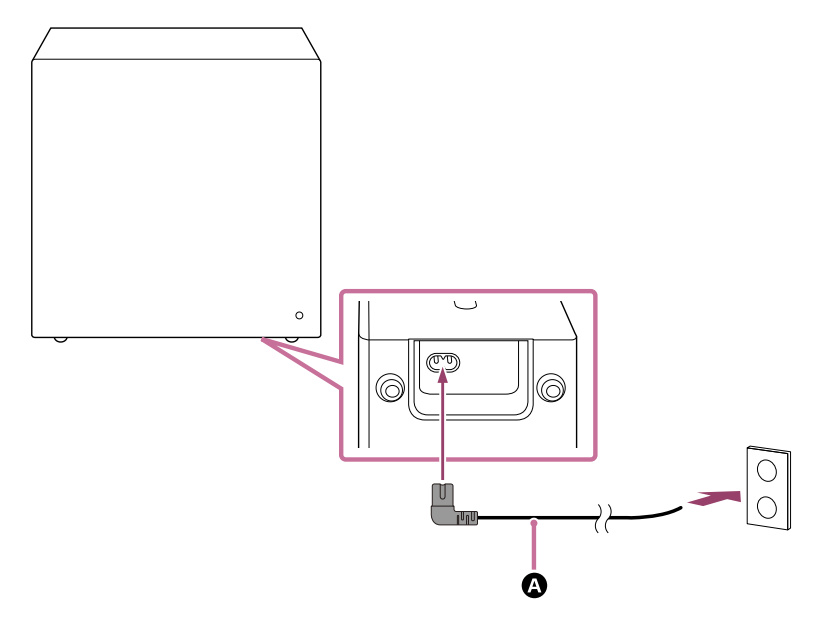

#### **BRAVIA** Theatre Rear 8

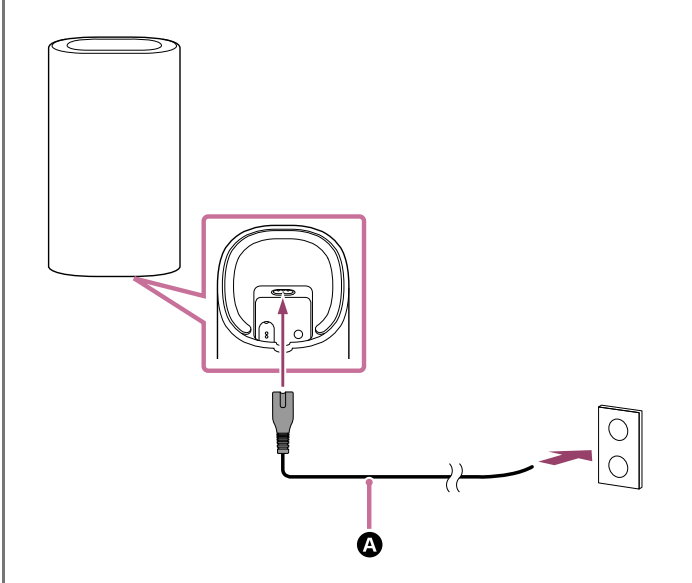

AC power cord (mains lead) (supplied)

Check that the power indicator on the unit lights in white.

When the power indicator lights in white, the connection between the unit and the main audio device is complete.

## **BRAVIA** Theatre Sub 7

4

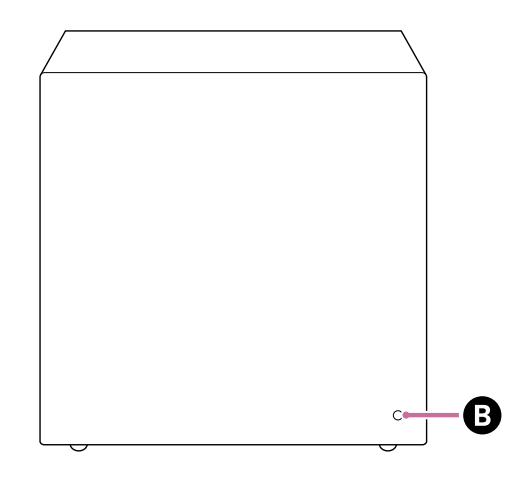

**BRAVIA Theatre Rear 8** 

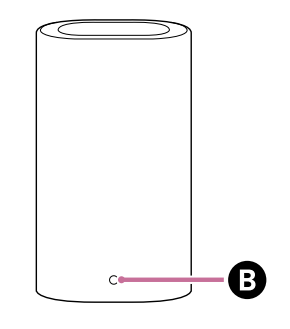

#### Power indicator

#### If the unit does not automatically connect to the main audio device

The unit must be connected manually to the main audio device.

For instructions on how to connect manually, refer to "Connecting the Optional Speaker with the Manual Connection" in the Help Guide for the main audio device. The same operation can be used to connect the unit to the main audio device.

#### Note

• The Help Guide for the main audio device may state that the power indicator lights in green, but the power indicator on the unit is white.

Press HOME on the remote control supplied with the main audio device and perform sound field optimization by selecting [Setup] - [Advanced Settings] - [Speaker Settings] - [Sound Field Optimization] in the home menu.

#### **Related Topic**

5

- Installing on the Floor or Shelf
- Mounting on a Wall (BRAVIA Theatre Rear 8 Only)

TP1002001977

# **Connecting to HT-A9**

HT-A9 does not support the "Sony | BRAVIA Connect" app.

If the main audio device to which the unit is connected does not support the "Sony | BRAVIA Connect" app, it may not connect to the unit until the software of the main audio device is updated.

#### Note

• The Help Guide for the main audio device may suggest you to update the software with the optional speakers connected to the main audio device, but update the software of the main audio device without connecting the unit.

#### Hint

• You can also update the main audio device software to the latest version by downloading the latest software from Sony's support page to a USB memory.

For details, refer to the Help Guide for the main audio device.

Turn on the main audio device to which the unit is connected as well as the TV, and switch the TV input to the main audio device.

It takes a while for the main audio device to start up. The operation can be performed when [HELLO] or [PLEASE WAIT] disappears from the display window.

#### Update the software of the main audio device to the latest version.

The procedure for updating the software depends on whether the initial setup of the main audio device has been completed.

# If the initial setup of the main audio device has already been completed (if you are already using it)

- 1. Press HOME on the remote control supplied with the main audio device and select [Setup] [Advanced Settings] [Software Update] [Network Update] on the home menu displayed on the TV screen.
- 2. Follow the on-screen instructions on the TV screen to update the software.

# If the initial setup of the main audio device has not been completed (e.g., immediately after purchasing the main audio device)

- 1. Press HOME on the remote control supplied with the main audio device and follow the on-screen instructions that appear on the TV screen to begin the initial setup.
- 2. When the [Easy Network Setup] screen appears, connect the main audio device to the Internet.
- When the screen confirming the execution of the software update appears, select [Yes] to execute the software update.
- 4. Follow the instructions on the initial setup screen to complete all settings.

#### Connect the AC power cord (mains lead) to the AC inlet on the unit, then connect to the AC outlet (mains).

## **BRAVIA** Theatre Sub 7

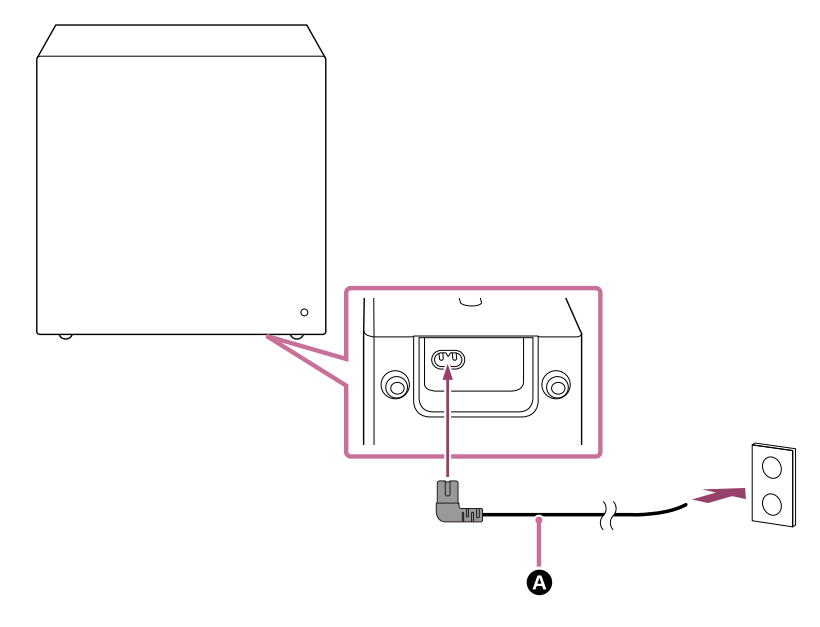

AC power cord (mains lead) (supplied)

Check that the power indicator on the unit lights in white.

When the power indicator lights in white, the connection between the unit and the main audio device is complete.

## **BRAVIA** Theatre Sub 7

Δ

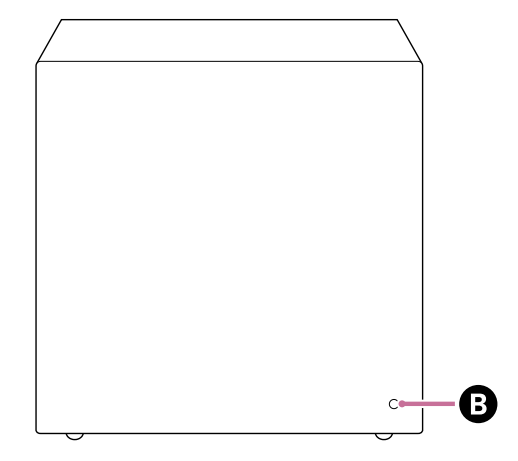

#### B Power indicator

#### If the unit does not automatically connect to the main audio device

The unit must be connected manually to the main audio device.

For instructions on how to connect manually, refer to "If the Speakers Are not Connected Correctly" in the Help Guide for the main audio device. The same operation can be used to connect the unit to the main audio device.

#### Note

• The Help Guide for the main audio device may state that the power indicator lights in green, but the power indicator on the unit is white.

Press HOME on the remote control supplied with the main audio device and perform sound field optimization by selecting [Setup] - [Advanced Settings] - [Speaker Settings] - [Sound Field Optimization] in the home menu.

# **Related Topic**

Installing on the Floor or Shelf

TP1002001975

# Connecting to one of the devices of STR-AN1000/STR-AZ7000ES/STR-AZ5000ES/STR-AZ3000ES/STR-AZ1000ES/TA-AN1000

STR-AN1000/STR-AZ7000ES/STR-AZ5000ES/STR-AZ3000ES/STR-AZ1000ES/TA-AN1000 do not support the "Sony | BRAVIA Connect" app.

If the main audio device to which the unit is connected does not support the "Sony | BRAVIA Connect" app, it may not connect to the unit until the software of the main audio device is updated.

#### Note

• The Help Guide for the main audio device may suggest you to update the software with the optional speakers connected to the main audio device, but update the software of the main audio device without connecting the unit.

#### Hint

2

• You can also update the main audio device software to the latest version by downloading the latest software from Sony's support page to a USB memory.

For details, refer to the Help Guide for the main audio device.

Turn on the main audio device to which the unit is connected as well as the TV, and switch the TV input to the main audio device.

It takes a while for the main audio device to start up. The operation can be performed when [HELLO] or [PLEASE WAIT] disappears from the display panel.

#### Update the software of the main audio device to the latest version.

The procedure for updating the software depends on whether the initial setup of the main audio device has been completed.

# If the initial setup of the main audio device has already been completed (if you are already using it)

- 1. Press HOME on the remote control supplied with the main audio device and select [Setup] [Software Update] [Network Update] on the home menu displayed on the TV screen.
- 2. Follow the on-screen instructions on the TV screen to update the software.

# If the initial setup of the main audio device has not been completed (e.g., immediately after purchasing the main audio device)

- 1. Press HOME on the remote control supplied with the main audio device.
- Follow the instructions on the TV screen to set the language to be displayed on the screen, select [Internet Settings] on the displayed screen, follow the on-screen instructions to complete the connection of the main audio device to the Internet, then select [OK].
   Do not proceed to the next setting.
- 3. Press HOME on the remote control supplied with the main audio device and select [Setup] [Software Update] [Network Update] on the home menu displayed on the TV screen.
- 4. Check the software update progress in the display panel of the main audio device. The progress rate is displayed in percentage ("XXX%"). When the update is completed, [COMPLETED] appears in the display panel and the main audio device restarts automatically.

Connect the AC power cord (mains lead) to the AC inlet on the unit, then connect to the AC outlet (mains).

Turn on all the speakers to be connected.

## **BRAVIA** Theatre Sub 7

3

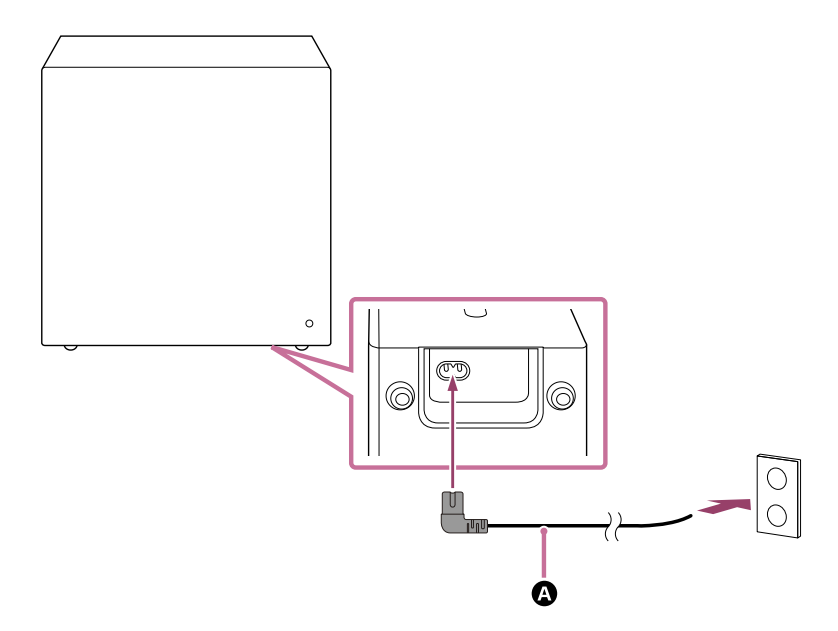

## **BRAVIA** Theatre Rear 8

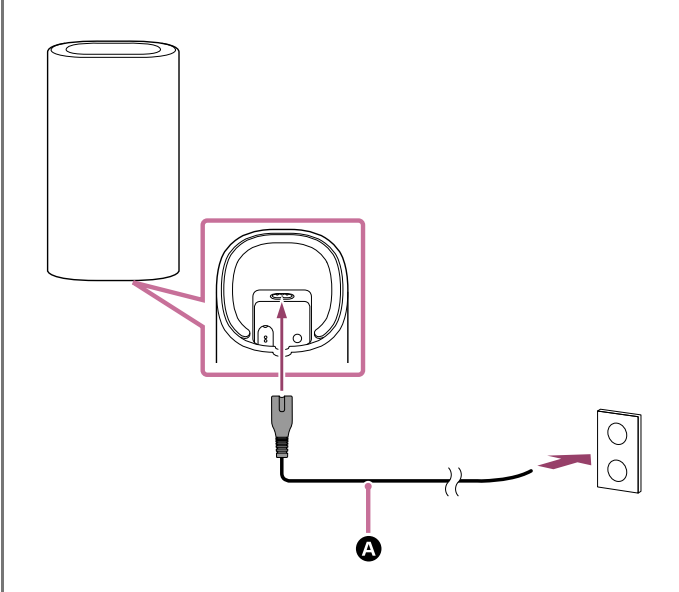

AC power cord (mains lead) (supplied)

4 Check that the power indicator on the unit lights in white.

When the power indicator lights in white, the connection between the unit and the main audio device is complete.

## **BRAVIA** Theatre Sub 7

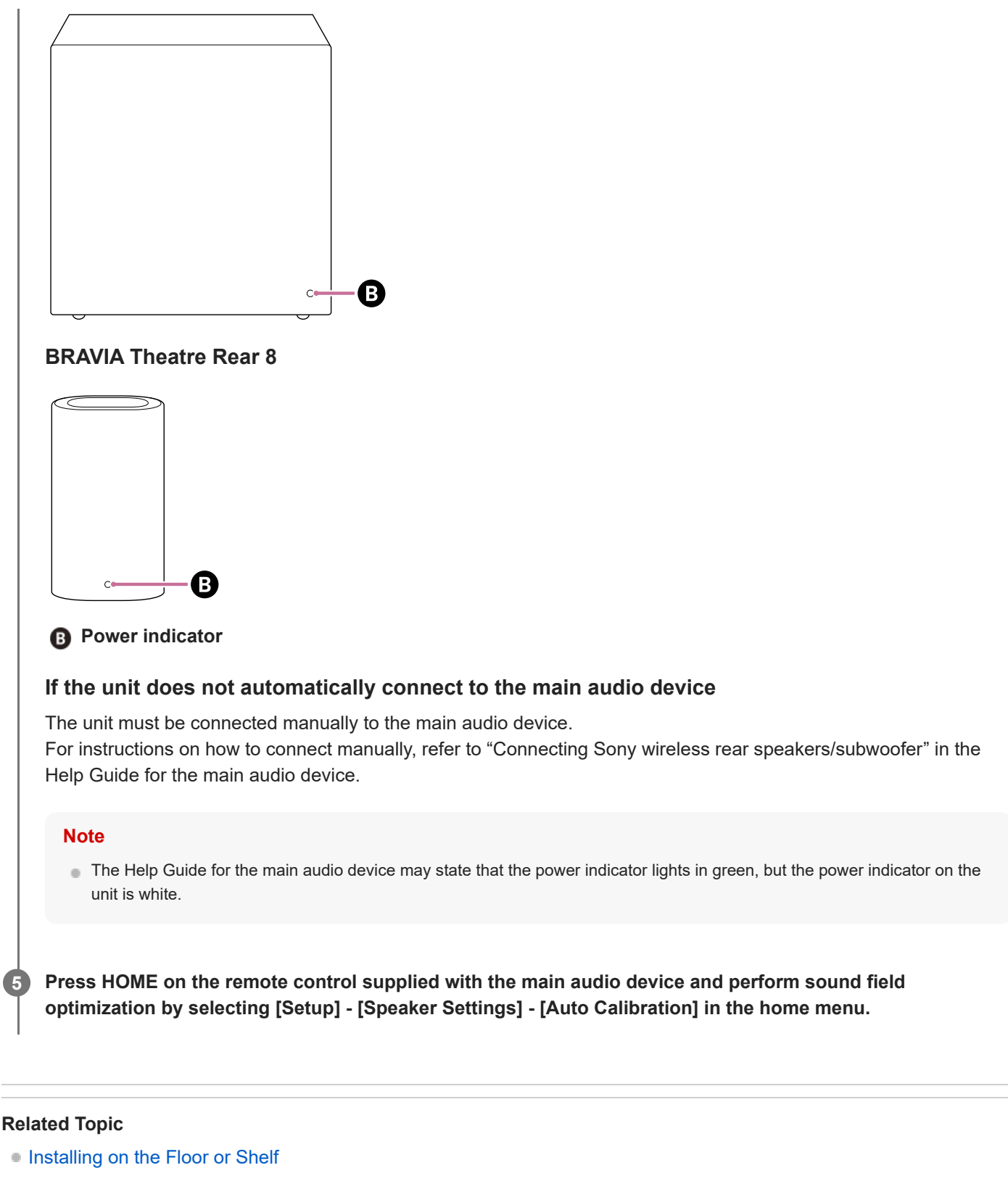

Mounting on a Wall (BRAVIA Theatre Rear 8 Only)

TP1002001976

# Troubleshooting

If you have any problems, please follow the process below.

1. Check that the AC power cord (mains lead) of the unit is firmly inserted all the way to the back.

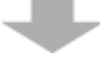

2. Disconnect the AC power cord (mains lead) from the wall outlet (mains), and then reconnect after several minutes.

3. Check for applicable problems and solutions by using one of the following methods.

- Select Help from the menu on the "Sony | BRAVIA Connect" app for support information.
- On the support page, select the model name of the unit and check the support information.
   For the URL of the support page, see "Customer Support Website."

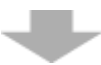

**4. Reset the unit.** All the unit settings are returned to their initial state.

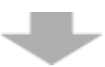

5. If the unit still does not work properly, consult Sony support contact or your nearest Sony dealer.

 Sony support contact: https://www.sony.net/support-contact

#### **Related Topic**

- Resetting the Unit
- Customer Support Website

#### TP1001848253

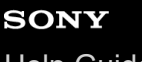

Help Guide

Subwoofer/ Rear Speaker BRAVIA Theatre Sub 7/ BRAVIA Theatre Rear 8

# **Customer Support Website**

On the support page, you can find the following information. See the support page for your country/region.

- Questions & Answers
- Latest Drivers and software update
- Contact Support
- Product Repair
- Register Your Product

## For customers in the USA, Canada and Latin America:

https://www.sony.com/am/support

For customers in Europe:

https://www.sony.eu/support/

## For customers in Mainland China:

https://service.sony.com.cn/

## For customers in Asia-Pacific, Oceania, the Middle East and Africa:

https://www.sony-asia.com/support

For customers in Japan:

https://www.sony.jp/support/

TP1001848245

# **Resetting the Unit**

If the unit still does not operate properly with "Troubleshooting," reset the speaker system.

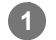

2

## With the power on, press and hold LINK on the unit for more than 10 seconds.

The reset starts when the power indicator on the unit flashes in white/blue alternately and a notification sound is played. When the reset is complete, the power indicator will stop flashing, the notification sound will play, and the unit will turn off.

#### Press LINK on the unit to turn on the unit.

When the unit is turned on, it automatically connects to the main audio device.

## If the unit does not automatically connect to the main audio device

See "Related Topic" at the end of this page and try again to connect the unit to the main audio device.

#### **Related Topic**

- About the Indicator
- Connecting to a Main Audio Device that Supports the "Sony | BRAVIA Connect" App
- Connecting to one of the devices of HT-A7000/HT-A5000/HT-A3000
- Connecting to HT-A9
- Connecting to one of the devices of STR-AN1000/STR-AZ7000ES/STR-AZ5000ES/STR-AZ3000ES/STR-AZ1000ES/TA-AN1000

TP1001873615

Help Guide

Subwoofer/ Rear Speaker BRAVIA Theatre Sub 7/ BRAVIA Theatre Rear 8

# **Specifications (BRAVIA Theatre Sub 7)**

# Subwoofer (YY2085C)

## **Speaker section**

Speaker 130 mm (5 1/8 in) cone type Speaker system Bass reflex type

#### Wireless LAN section

Communication system IEEE 802.11 a/b/g/n/ac/ax

## **BLUETOOTH section**

Output BLUETOOTH Specification Power Class 1.5 Maximum communication range Line of sight approx. 30 m (98.4 ft)\*

\* The actual range will vary depending on factors such as obstacles between devices, magnetic fields around a microwave oven, static electricity, cordless phone use, reception sensitivity, the operating system, software applications, etc.

#### **Frequency band**

2.4 GHz band (2.400 0 GHz - 2.483 5 GHz)

## General

Power consumption On: 20 W Network standby mode: 1.8 W or less Turned off: 0.3 W or less

When the [Auto Standby] function is enabled, if the product is not being operated and there is no signal input for about 20 minutes, the product automatically enters the network standby mode or turned off. Disabling the [Auto Standby] function will increase the power consumption of this product. When connecting to a main audio device, the power of the unit is controlled in conjunction with the [Auto Standby] function of the connected main audio device.

#### Dimensions\* (W x H x D)

\* Including projecting parts and controls

Approx. 352 mm × 358 mm × 134 mm (13 7/8 in × 14 1/8 in × 5 3/8 in) Mass Approx. 6.2 kg (13 lb 11 oz)

## Wireless Transmitter/Receiver Section

Communication system Wireless Sound Specification Modulation method OFDM

#### Note

- Design and specifications are subject to change without notice.
- Refer to the Reference Guide included with your product, which may contain specification information not listed above.

TP1001848251

Help Guide

Subwoofer/ Rear Speaker BRAVIA Theatre Sub 7/ BRAVIA Theatre Rear 8

# **Specifications (BRAVIA Theatre Rear 8)**

# Rear speaker (YY2087C)

## Speaker section

Tweeter 16 mm (21/32 in) dome type Woofer 46 mm × 54 mm (1 13/16 in × 2 1/4 in) cone type Speaker system Bass reflex type

## Wireless LAN section

Communication system

IEEE 802.11 a/b/g/n/ac/ax

# **BLUETOOTH section**

#### Output

BLUETOOTH Specification Power Class 1.5 **Maximum communication range** Line of sight approx. 30 m (98.4 ft)\*

\* The actual range will vary depending on factors such as obstacles between devices, magnetic fields around a microwave oven, static electricity, cordless phone use, reception sensitivity, the operating system, software applications, etc.

## Frequency band

2.4 GHz band (2.400 0 GHz - 2.483 5 GHz)

## General

Power consumption On: 20 W

Network standby mode: 1.8 W or less Turned off: 0.3 W or less

When the [Auto Standby] function is enabled, if the product is not being operated and there is no signal input for about 20 minutes, the product automatically enters the network standby mode or turned off. Disabling the [Auto Standby] function will increase the power consumption of this product. When connecting to a main audio device, the power of the unit is controlled in conjunction with the [Auto Standby]

When connecting to a main audio device, the power of the unit is controlled in conjunction with the [Auto Stand function of the connected main audio device.

#### Dimensions\* (W x H x D)

\* Including projecting parts and controls

Approx. 116 mm × 202 mm × 116 mm (4 5/8 in × 8 in × 4 5/8 in) **Mass** Approx. 1.1 kg (2 lb 7 oz)

# Wireless Transmitter/Receiver Section

**Communication system** Wireless Sound Specification

#### Note

- Design and specifications are subject to change without notice.
- Refer to the Reference Guide included with your product, which may contain specification information not listed above.

TP1001871771

# **Trademarks**

The BLUETOOTH® word mark and logos are registered trademarks owned by Bluetooth SIG, Inc. and any use of such marks by Sony Group Corporation and its subsidiaries is under license.

QR Code is a registered trademark of DENSO WAVE INCORPORATED in Japan and in other countries and regions.

All other trademarks and registered trademarks are trademarks or registered trademarks of their respective holders. In this manual, <sup>™</sup> and <sup>®</sup> marks are not specified.

TP1001848248

# Licenses

This product contains software that Sony uses under a licensing agreement with the owner of its copyright. We are obligated to announce the contents of the agreement to customers under requirement by the owner of copyright for the software. Please access the following URL and read the contents of the license. https://rd1.sony.net/help/ht/sl/25a/

The software included in this product contains copyrighted software that is licensed under the GPL/LGPL and other licenses which may require access to source code. You may find a copy of the relevant source code as required under the GPL/LGPL (and other licenses) at the following URL. You may obtain the source code as required by the GPL/LGPL on a physical medium from us for a period of three years after our last shipment of this product by applying through the form at the following URL. This offer is valid to anyone in receipt of this information.

#### https://oss.sony.net/Products/Linux/

Please note that Sony cannot answer or respond to any inquiries regarding the content of this source code.

Network services, content and the (operating system and) software of this product may be subject to individual terms and conditions and changed, interrupted or discontinued at any time and may require fees, registration and credit card information.

TP1001848247

# Notes on Use

# **Precautions**

- The supplied AC power cord (mains lead) is designed exclusively for this unit. It should not be used with any other device.
- Unplug the AC power cord (mains lead) from the AC outlet (mains) when the unit is not being used for long periods of time. When unplugging the AC power cord (mains lead) from the AC outlet (mains), always unplug it by holding the plug. Never pull the cord itself.
- If the AC power cord (mains lead) is damaged, contact Sony support or the store you purchased the product from for a replacement.

# On placement

- Do not place the unit near heat sources or in a location subject to direct sunlight, excessive dust, or mechanical shock. These conditions may cause malfunction.
- Place this unit on a flat, level surface. When placed on a sloped surface, the unit may fall over or fall off the surface due to its own vibration, resulting in injuries, malfunctions, or performance degradation.
- Placing the unit on a floor that is coated with special paint, wax, grease, or solvent, etc. may result in discoloration or stains on the floor.
- The speakers of the unit are not the magnetically shielded type. Do not place magnetic cards on the unit or near it.
- Do not place metal objects other than a TV around the unit. Wireless functions may become unstable.
- When the unit is used with a tuner, TV, or VCR, noise or distorted images may be produced. In this case, install the unit away from these devices.
- Do not place the unit near objects that emit a strong magnetic field, such as microwave ovens or large speakers.

# How to care for the unit

- Dust and dirt on the fabric part should be removed with a soft cloth by applying light pressure.
  - Scratching dirt with fingernails or applying excessive force may damage the fabric part.
  - Do not use cleaning brushes, etc. as they may damage the fabric part depending on the material.
  - If the fabric part is heavily soiled, wipe it with a soft cloth slightly moistened with neutral detergent, then wipe it
    with a soft dry cloth. Use of non-neutral detergents or cleaners may cause color fading or fabric damage.
- The cabinet should be wiped with a soft cloth slightly moistened with neutral detergent. Do not use abrasive pads, cleansers, or solvents such as alcohol or benzine.

# On BLUETOOTH® communications

- BLUETOOTH wireless technology is a short-range wireless technology that enables communication between digital devices, such as smartphones and computers. The maximum communication range may vary depending on the presence of obstacles (people, metal objects, walls, etc.) or the electromagnetic environment.
- Microwaves that are generated by a BLUETOOTH device may affect the operation of electronic medical devices. Turn off the unit and other BLUETOOTH devices in the following locations, as it may cause an accident:
  - In hospitals, near priority seating on trains, locations where inflammable gas is present, near automatic doors, or near fire alarms.
- The unit supports security functions that comply with the BLUETOOTH security standard during communication using BLUETOOTH wireless technology. However, depending on the configured settings and other factors, this security may be insufficient. Be careful when using BLUETOOTH communication.

 Sony shall assume no responsibility for any damages or loss resulting from data leaks that may occur when using BLUETOOTH communications.

# Other notes

- The temperature of the unit may rise during use. This is not a malfunction.
- If a foreign object or water gets into the unit, turn off the unit immediately, unplug the unit from the AC outlet (mains), and consult with Sony support or the store you purchased the product from.
- If you have any questions or problems concerning this unit, consult with Sony support or the store you purchased the product from.

#### **Related Topic**

- Troubleshooting
- Customer Support Website

TP1001848246